## Set Up POP - Outlook 2013

- 1. Open Outlook
- 2. Click **File**
- 3. Click the **Add Account** button

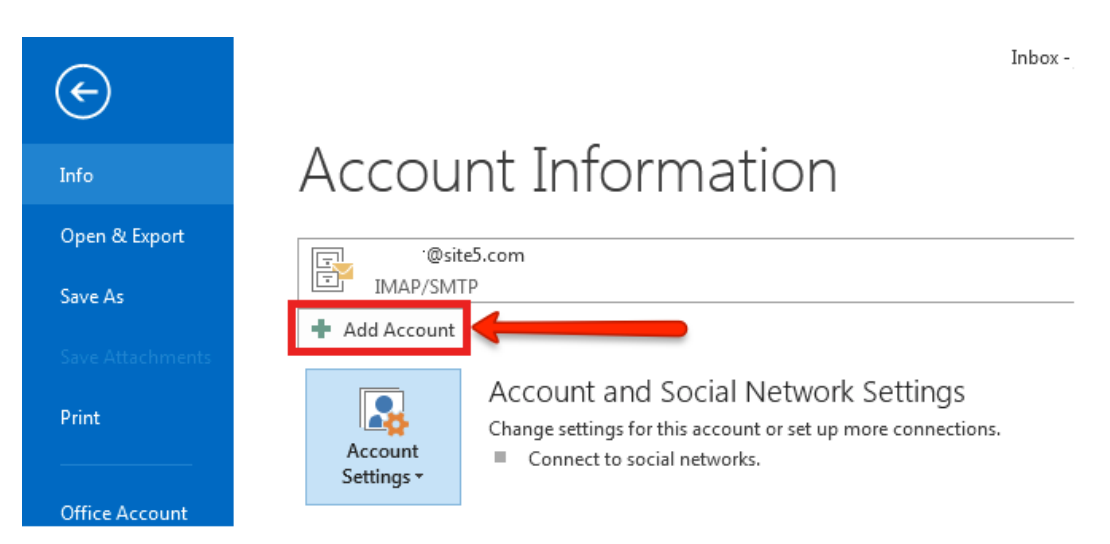

- 4. Choose Manual setup or additional server types. Click Next.
- 5. Choose POP or IMAP. Click Next.
- 6. Enter your Name & Email Address.
- 7. Select **POP3** from the **Account Type** dropdown.
- 8. Enter secure.emailsrvr.com for both the incoming mail server and outgoing mail server
- 9. Enter your entire email address for your username.
- 10. Enter your **password**.
- 11. Click More Settings.

| Add Account                                                 | By Date Conservation                    | No. March 1               | ×      |
|-------------------------------------------------------------|-----------------------------------------|---------------------------|--------|
| POP and IMAP Account Set<br>Enter the mail server setting   | t <b>tings</b><br>ngs for your account. |                           | ×      |
| User Information                                            |                                         |                           |        |
| Your Name:                                                  | Rodney Realtor                          |                           |        |
| Email Address:                                              | rodney@rodneytherealtor.c               | Mail to keep offline: All |        |
| Server Information                                          |                                         |                           | , O    |
| Account Type:                                               | POP3                                    |                           |        |
| Incoming mail server:                                       | secure.emailsrvr.com                    |                           |        |
| Outgoing mail server (SMTP):                                | secure.emailsrvr.com                    |                           |        |
| Logon Information                                           |                                         |                           |        |
| User Name:                                                  | rodney@rodneytherealtor.c               | - Full Email Address      |        |
| Password:                                                   | ******                                  |                           |        |
| Remember password                                           |                                         |                           |        |
| Require logon using Secure Password Authentication<br>(SPA) |                                         |                           |        |
|                                                             |                                         | < Back Next >             | Cancel |

- 12. Click the **Outgoing Server** tab
- 13. Check the **My Outgoing server (SMTP) requires authentication** box. Make sure the **Use same settings as my incoming mail server** radio button is selected and click **OK**.
- 14. Click the **Advanced** tab.
- 15. In the Incoming Server (IMAP) box, enter 995.
- 16. In the **Outgoing Server (SMTP)** box, enter **587**.
- 17. Select **SSL** from the **Use the following type of encrypted connection** drop down.
- 18. Click **OK**.
- 19. Click Next.
- 20. Click Finish.
- 21. You're done! Click **Close**.